## Downloading a Website using Website Copier tool

### (HTTrack)

**Case Study:** We are using Windows Server 2016 for this lab. You can check the compatibility of HTTrack Website copier tool on different platforms such as Windows, Linux, and Android from the website <u>http://www.httrack.com</u>. Download and install HTTrack tool. In this lab, we are going to copy a website into our local directory and browse it from there in an offline environment.

Download and Install the WinHTTrack Website Copier Tool.

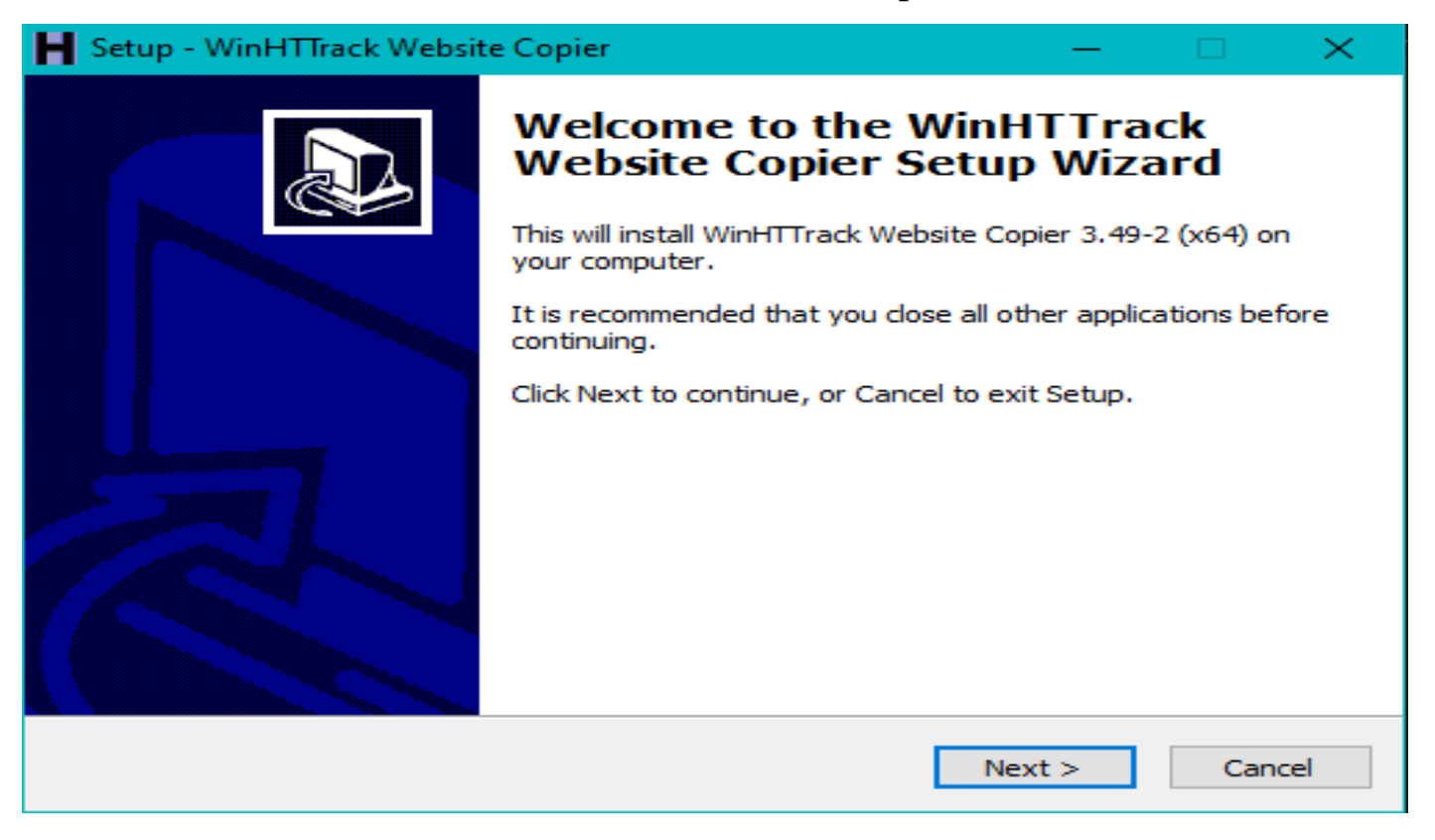

Click Next

#### SOUTECH (SOUTECHVENTURES.COM)

| H Windows < C:>                                                                                                    | - Mirroring Mode -<br>Enter address(es) in URL box                                                                    |                                                                                                    |
|----------------------------------------------------------------------------------------------------|----------------------------------------------------------------------------------------------------|----------------------------------------------------------------------------------------------------|
| □     hts-cache       □     new web       □     0 c6cedW64       □     PerfLogs       □     PerfLogs       □     PerfLogs       □     PerfLogs       □     PerfLogs       □     PerfLogs       □     PerfLogs       □     PerfLogs       □     PerfLogs       □     Swsetup       □     VideoLAN       □     Windows       □     DVD RW Drive <di>       □     Windows <ei></ei></di> | Action:<br>Web Addresses: (URL)<br>https://ctfleam.com/<br><<br>URL list (.txt):<br>Preferences and mirror options: \ | Download web site(s)       •         WinHTITack       •         MIME types       Browser ID       Log. Index, Cache       Experts Only         Proxy       Scan Rules       Limits       Row Control       Links       Build       Spider         Use wildcards to exclude or include URIs or Inks.       You can put several scan drings on the same line.       Use spaces as separators.       Example: ** zip -www.*com -www.*edu/cgi-bin/* cgi         If       gf. jpg.jpeg.png.ttl       If       zip at.etr. tgz.gz.rar.       If       mov.mpg.mpeg.avi.asf.mp3.         If       exclude link(s).       If       if       zip at.etr. tgz.gz.rar.       If       mov.mpg.mpeg.avi.asf.mp3.         If       gf.jpg.jpeg.png.ttl       if       zip at.etr. tgz.gz.rar.       If       mov.mpg.mpeg.avi.asf.mp3.         If       exclude link(s).       If       if       zip at.etr. tgz.gz.rar. trait at at.etr.etr.etr.etr.etr.etr.etr.etr.etr.et |
|                                                                                                    |                                                                                                    | OK Cancel Help                                                                                                    |

| MinHTIrack Website Copier - [Demo.whtt]                                                                                                    |                                                                 |                                            |  |  |
|----------------------------------------------------------------------------------------------------|-----------------------------------------------------------------|--------------------------------------------|--|--|
| File Preferences Mirror Log Window Help                                                                                                    |                                                                 |                                            |  |  |
| File     Preferences     Mirror     Log     Mirror       □     Intel       □     My Web Sites       □     My Web Sites       □     My Web Sites       □     New Web       □     OSGeo4W64       □     Program Files       □     Program Files (x86)       □     VideoLAN       □     VideoLAN       □     Xampp       □     DDD RW Drive <d:>       □     Windows <e:></e:></d:> | New project name: Project category: Info New project Base path: | C:\My Web Stes                             |  |  |
|                                                                                                    |                                                                 | <pre>&lt; Back Next &gt; Cancel Help</pre> |  |  |

Enter a Project name, as in our case, Testing\_Project.

Click on **Set Options** button.

Go to Scan Rules Tab and Select options as required.

# Enter the Web Address in the field and Click Next.

| H WinHTTrack Website Copier - [tes   | tint project.whtt]                                                    |
|--------------------------------------|-----------------------------------------------------------------------|
| File Preferences Mirror Log V        | Vindow Help                                                           |
| Windows <c:></c:>                    |                                                                       |
| intel                                | - Mirroring Mode -                                                    |
| My Web Sites                         | Enter address(es) in URL box                                          |
| tts-cache                            |                                                                       |
| new web                              | Action: Download web site(s)                                          |
|                                      |                                                                       |
| PerfLogs                             | Web Addresses: (URL) Add URL                                          |
| Program Files                        | https://cfleam.com/ ^                                                 |
|                                      |                                                                       |
| Users                                | ~                                                                     |
| UideoLAN                             |                                                                       |
| ₩indows                              | UPL list (.txt):                                                      |
| DVD RW Drive <d:></d:>               | Preferences and mirms ontions:                                        |
|                                      | Set options                                                           |
|                                      |                                                                       |
|                                      |                                                                       |
|                                      | < <u>B</u> ack <u>N</u> ext > Cancel Help                             |
|                                      |                                                                       |
|                                      |                                                                       |
|                                      |                                                                       |
|                                      |                                                                       |
|                                      |                                                                       |
|                                      |                                                                       |
|                                      |                                                                       |
|                                      |                                                                       |
|                                      |                                                                       |
|                                      |                                                                       |
|                                      |                                                                       |
| WinHTTrack Website Copier - Itesting |                                                                       |
| File Preferences Mirror Log Wine     | Help                                                                  |
| E Windows < C:>                      |                                                                       |
|                                      |                                                                       |
|                                      | <ul> <li>Please adjust connection parameters if necessary.</li> </ul> |
| 🗐 📕 My Web Sites                     | <sup>(*</sup> then press FINISH to launch the mirroring operation.    |
|                                      | Remote connect                                                        |
| testint project                      | Connect to this provider                                              |
| i i web                              |                                                                       |
| backblue.gif                         | Disconnect when finished                                              |
| index html                           | Statedown PC when finished                                            |
| ndex.ntm                             | j onddown i c when maned                                              |
| testint project.whtt                 |                                                                       |
| web.whtt                             | On hold                                                               |
| ⊡ OSGeo4W64                          | Transfer scheduled for: (hh/mm/ss)                                    |
|                                      |                                                                       |
| Program Files                        |                                                                       |
| Program Files (x86)                  | C Save settings only do not launch download now                       |
| i swsetup                            | C Save settings only, do not reunan download now.                     |
| Users                                |                                                                       |
| Windows                              |                                                                       |
|                                      | < Back Finish Cancel Help                                             |
| DVD RW Drive <d:></d:>               |                                                                       |
|                                      |                                                                       |
|                                      |                                                                       |
|                                      |                                                                       |
|                                      |                                                                       |
|                                      |                                                                       |
|                                      |                                                                       |
|                                      |                                                                       |
|                                      |                                                                       |
|                                      |                                                                       |

## Click finish

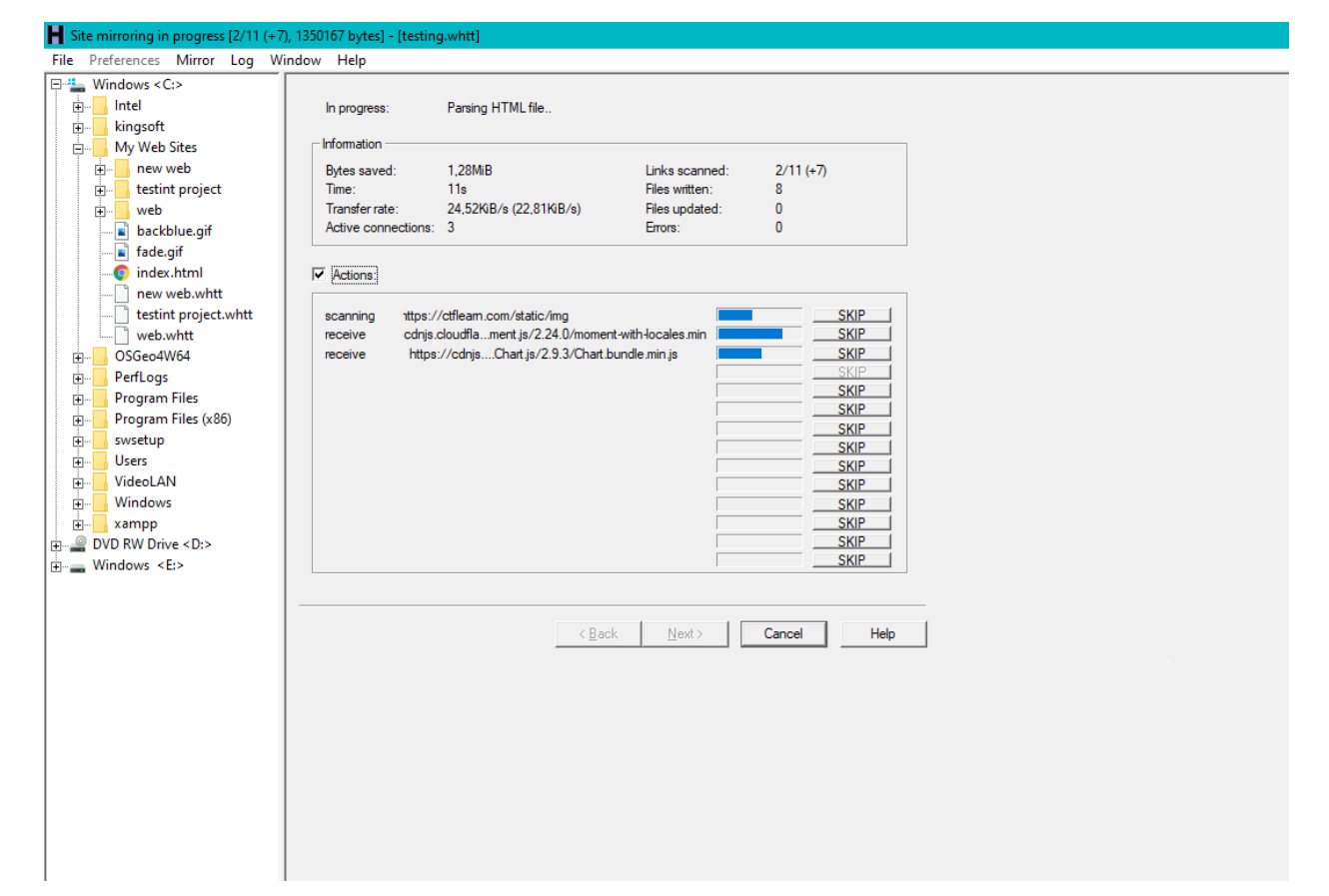

## Wait for it to finish copying and locate the file location on your pc and open

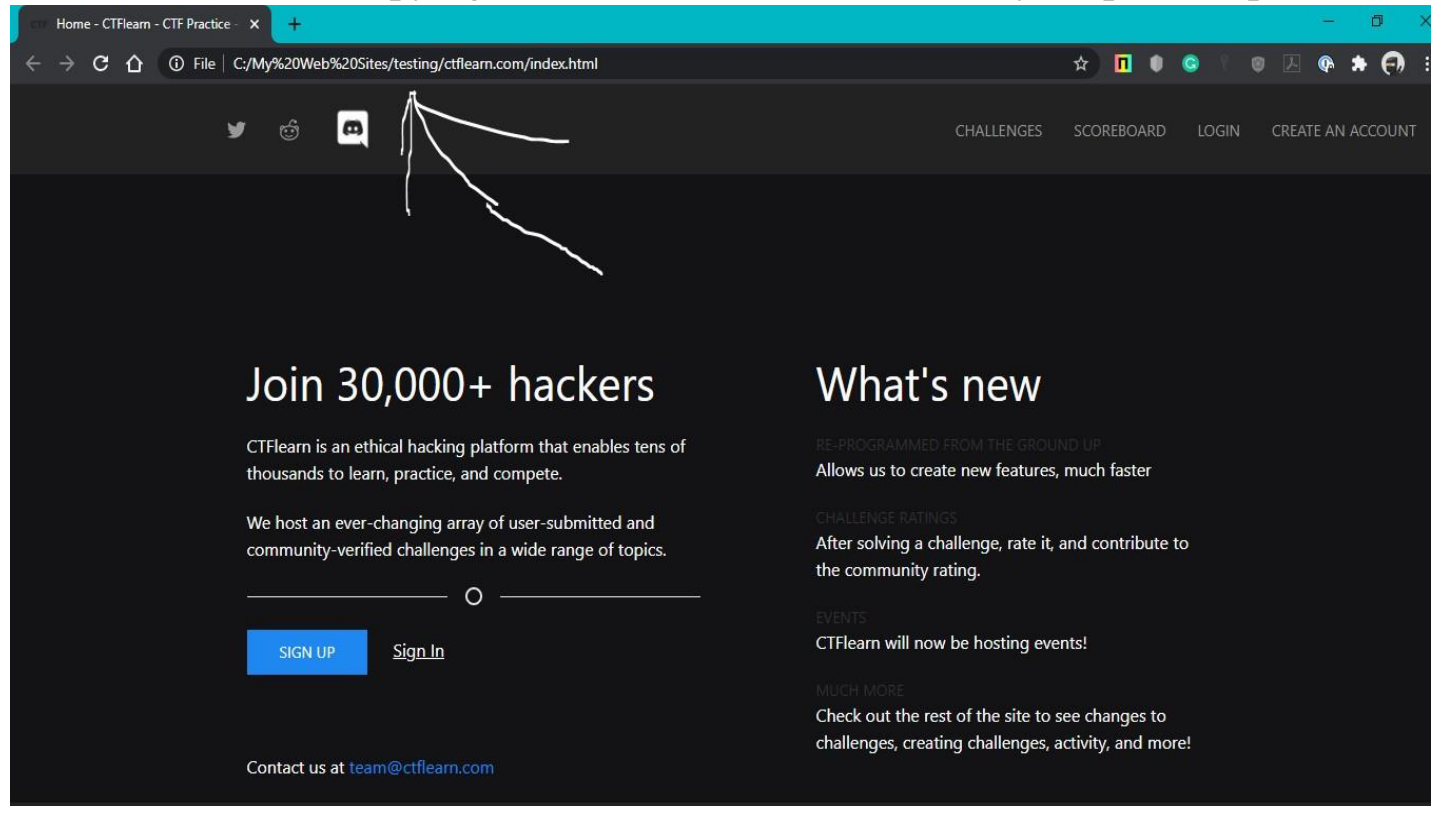